# Installing Microsoft® Windows®

on HP Workstations with Advanced Format Hard Drives

Technical white paper

#### Table of contents

| ntroduction                                 | 2 |
|---------------------------------------------|---|
| dentifying an Advanced Format drive         | 2 |
| nstalling Windows on Advanced Format drives | 2 |
| nstalling Windows using HP Recovery media   | 2 |

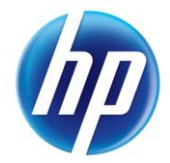

### Introduction

The hard disk drive (HDD) industry is migrating from the traditional 512-byte sectors to 4096-byte sectors. Drives with the larger sector size are known as Advanced Format (AF) drives. Some versions of the Microsoft Windows operating system may experience significant performance degradation if they are installed on AF drives without proper alignment of the disk partitions on the drive. This paper gives some general assistance in avoiding these performance issues when installing a Windows operating system (OS) on HP Personal Workstations.

# Identifying an Advanced Format drive

You can identify an AF drive by using the <u>HP Advanced Format Hard Drive Information Tool</u>, or by checking the label on the drive for the Advanced Format logo (Figure 1).

Figure 1: HDD label showing the Advanced Format logo

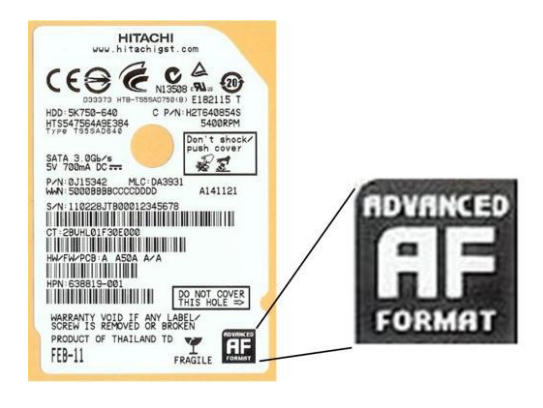

# Installing Windows on Advanced Format drives

While it is possible to realign disk partitions after the OS has been installed, HP does not recommend it, due to the possibility of data loss. The HP recommended procedure is to create the HDD partitions, use an alignment tool to ensure the partitions are properly aligned with the sector boundaries, and then install the OS. HP recommends the <u>Paragon Partition Alignment Tool</u> to align the partitions. Windows 7 with Service Pack 1 (SP1) or later and Windows Vista<sup>™</sup> with SP1 or later are Advanced Format-aware, so installations using Microsoft media should not require realignment, although you should review Microsoft Knowledge Base article 982018 for updates to Windows 7 to improve performance with AF drives.

### Installing Windows using HP Recovery media

**Windows 7**: If you use HP Personal Workstation recovery media for Windows 7 with SP1 or later, no further action is needed. The partitions will be correctly aligned, and the KB 982018 updates will be in the final OS image.

**Windows Vista**: HP Workstation recovery media cannot be used to install Windows Vista on AF drives because the partitioning and installation steps cannot be easily separated. You can install Windows Vista from Microsoft media or other sources using the guidelines above.

**Windows XP**: HP recovery media can be used to install Windows XP on HP Personal Workstations, but manual intervention is required to ensure proper partition alignment. Follow these steps:

- 1. Download and extract the **Paragon Partition Alignment Tool (SP 55511),** then burn the .ISO image to a CD.
- 2. Boot the system from the HP Restore Plus CD.
- 3. Follow the instructions up to the drive partitioning step (Figure 2).

Figure 2: Drive partitioning screen

| Please select the hard drive partitioning scheme, frem cick. Net to a supported scheme is the rough selected operating system and language to chine the her or syst and constrained system and language to chine the her or syst and constrained system. The partition is the constrained system and language to chine the her or syst and constrained system. The partition is the constrained system and language to chine the her or system constrained system. The partition is the constrained system and language to chine the her or system constrained system. The partition is the constrained system constrained system constrained system constrained system. The partition is the constrained system constrained system constrained system constrained system constrained system. The partition is the constrained system constrained system constrained system constrained system constrained system. The partition is the constrained system constrained system constrained system constrained system. The partition is the constrained system constrained system constrained system constrained system constrained system constrained system. The partition is the constrained system constrained system constrained sys | Restore Plus! |                                                                                                    | ×                 |
|----------------------------------------------------------------------------------------------------|---------------|----------------------------------------------------------------------------------------------------|-------------------|
| Drive Pattionsg Schare     Drive Pattionsg Schare     Drive Pattionsg Schare <t< td=""><td></td><td>Please select the hard drive partitioning scheme, then click here<br/>begin partitioning the hard drive. You can scroll through the fat<br/>supported schemes to your relected operating system and lang<br/>by clicking the left oright arow.</td><td>ito<br/>di<br/>uage</td></t<>                                                                                                    |               | Please select the hard drive partitioning scheme, then click here<br>begin partitioning the hard drive. You can scroll through the fat<br>supported schemes to your relected operating system and lang<br>by clicking the left oright arow. | ito<br>di<br>uage |
| (Back Next) Exit                                                                                                    |               | Drive Pattitioning Scheme   Description   Dive [Petition:Size ] File System [Description   C 1430798MB NTFS Boot pattition                                                                                                    |                   |
| k                                                                                                    |               | <back next=""> Exit</back>                                                                                                    |                   |

4. Prepare to change the media in the optical drive. Click **Next**.

As soon as the drive partitioning task reaches 100% (Figure 3), replace the Restore Plus CD with the Paragon CD.

Figure 3: Drive partitioning complete

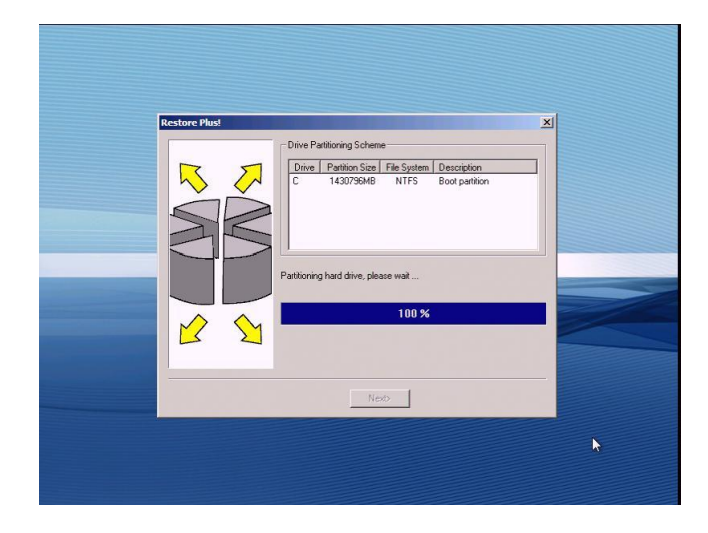

5. Allow the system to reboot.

It will start the Paragon application.

6. Start the Paragon Alignment Tool (Figure 4). Follow the instructions, and make the appropriate selections.

Note that we are performing partition alignment at this stage because there is no data on the drive, and therefore no possible data loss.

Figure 4: Paragon Alignment Tool start screen

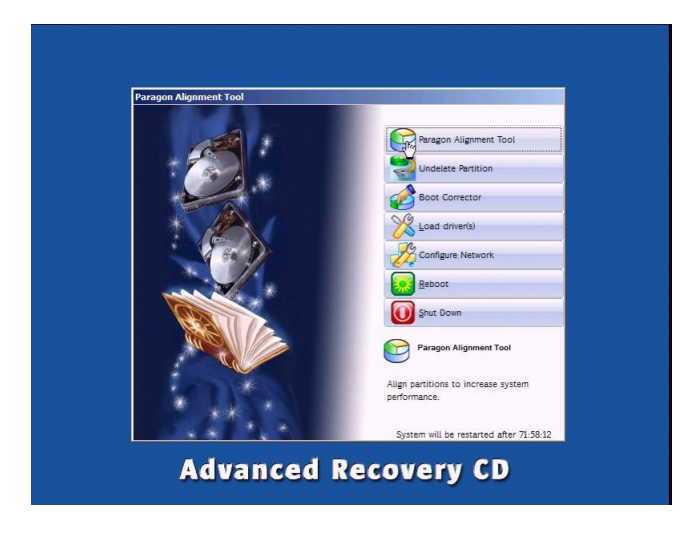

7. Select all partitions for alignment (Figure 5).

Figure 5: Paragon partition selection screen

| Alignment Tool                                | ×           | E Leger | nd                                   |
|-----------------------------------------------|-------------|---------|--------------------------------------|
| lease select partitions to align:             |             | 0       | A hard disk supports<br>alignment    |
| Disk 0, model ST 1500DM003-9YN 16G, 1397.2 GB |             | 0       | A hard disk doesn't                  |
| Local Disk (C:), NTFS, 1397.2 GB              | -           |         | Optimally aligned partition          |
|                                               |             | 6       | Non-optimally aligned partition.     |
|                                               |             | e       | Partition that cannot be<br>aligned. |
|                                               |             |         |                                      |
|                                               |             |         |                                      |
|                                               |             |         |                                      |
|                                               |             |         |                                      |
|                                               |             |         |                                      |
|                                               |             |         |                                      |
| About < Back Align part                       | Nons Cancel |         | Close                                |
|                                               |             |         |                                      |

After the alignment operation is completed, the screen should look like Figure 6.

Figure 6: Partition alignment complete

| Alignment Tool                                                                                                    | × | 🍣 Legen | nd                                                                                                    |
|----------------------------------------------------------------------------------------------------|---|---------|----------------------------------------------------------------------------------------------------|
| Mignment is complete         Solution 0, model ST15000M003 9YH16G, 13972 GB         Image: Solution 0, model ST15000M003 9YH16G, 13972 GB         Image: Solution 0, model ST15000M003 9YH16G, 13972 GB         Solution 0, model ST15000M003 9YH16G, 13972 GB         Image: Solution 0, model ST15000M003 9YH16G, 13972 GB         Solution 0, model ST15000M003 9YH16G, 13972 GB         Solution 0, model ST15000M000 9YH16G, 13972 GB         Solution 0, model ST15000M000 9YH16G, 13972 GB         Solution 0, model ST15000M000 9YH16G, 13972 GB         Solution 0, model ST15000M000 9YH16G |   |         | A hard disk supports<br>alignment<br>aupport alignment<br>Costmally aligned partition<br>Non-optimally aligned<br>partition. That cannot be<br>aligned. |
| About                                                                                                    |   |         | Close                                                                                                    |

8. Remove the Paragon CD and replace the Restore Plus CD.

9. Click **Reboot** (Figure 7), and follow the instructions to complete the restore.

Figure 7: Paragon reboot screen

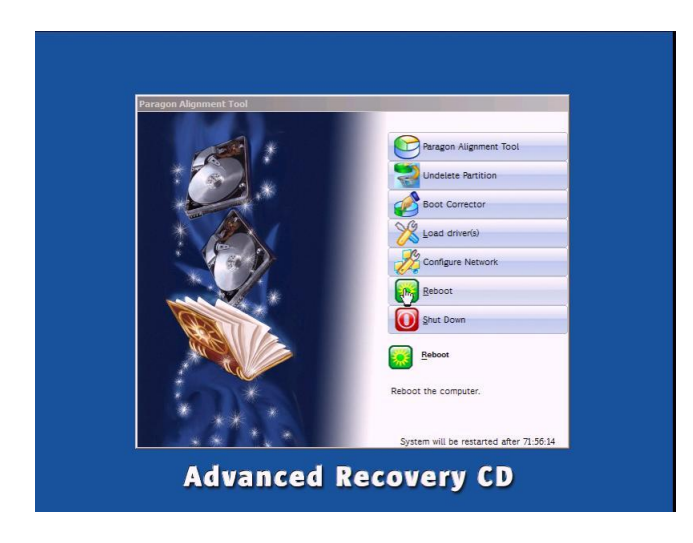

Share with colleagues 🕒 🖬 🛅

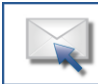

Get connected www.hp.com/go/getconnected

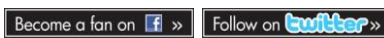

Current HP driver, support, and security alerts delivered directly to your desktop

© Copyright 2012 Hewlett-Packard Development Company, L.P. The information contained herein is subject to change without notice. The only warranties for HP products and services are set forth in the express warranty statements accompanying such products and services. Nothing herein should be construed as constituting an additional warranty. HP shall not be liable for technical or editorial errors or omissions contained herein.

Microsoft, Windows, and Windows Vista are trademarks of Microsoft Corporation in the U.S. and other countries.

692856-001, Created March 2012

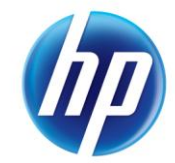